Below is the Link as well as the QR code to the employee portal.

https://webchartnow.com/rrh/webchart.cgi?f=layout&module=Patient+Portal

QR Code to the employee portal:

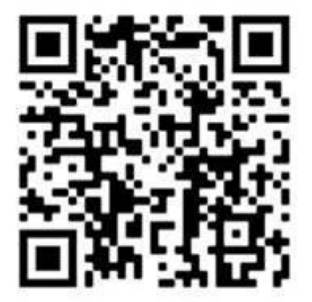

You will pick RRH ADFS Login and input your workday/Epic/SSO username and password.

## **WORK**READY

| welcome                   |             |
|---------------------------|-------------|
| Rochester Regional Health |             |
| RRH ADFS Login            | <b>&gt;</b> |
| Standard Login            | <b>&gt;</b> |

You will be directed to the portal home page. You will need to select Message Center.

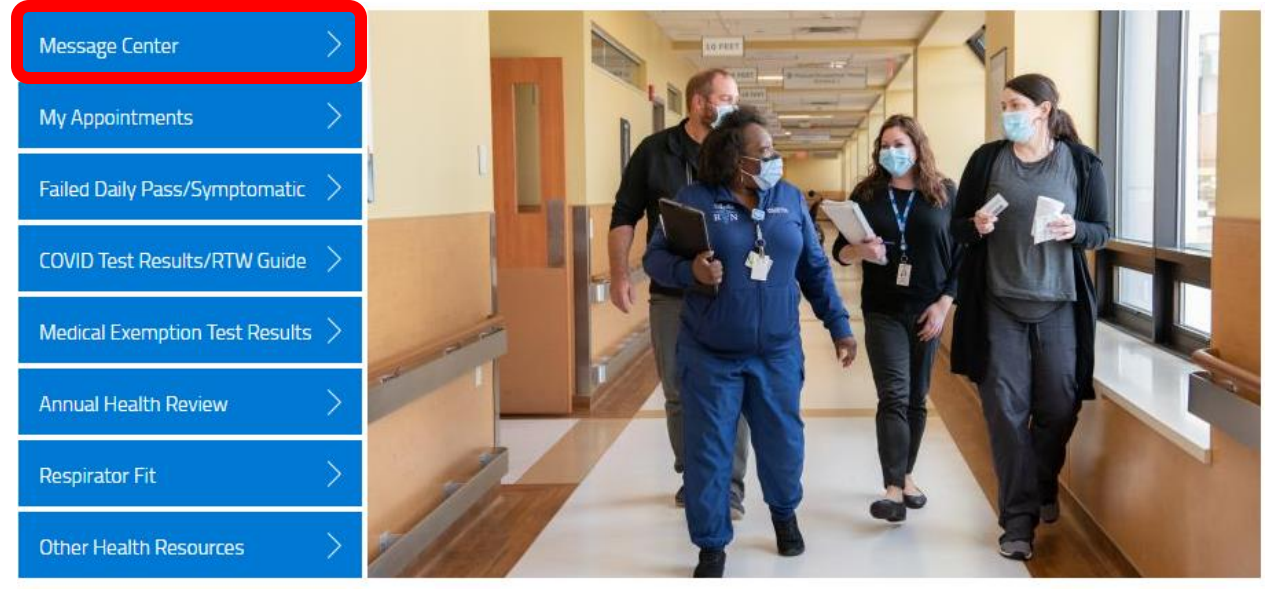

You will then be brought to additional forms. Select that button.

| MESSAGES         |  |  |
|------------------|--|--|
| additional forms |  |  |

You will then be brought to the screen below. You will then choose the begin button associated with Temporary Accommodations.

| ADDITIONAL FORMS                        |       |
|-----------------------------------------|-------|
| COVID Booster Consent                   | begin |
| COVID Booster Status                    | begin |
| Immunization Record                     | begin |
| Influenza Vaccination Exemption Request | begin |
| Temporary Accommodations                | begin |
|                                         |       |
|                                         |       |

You will be asked a series of questions. You will be instructed to insert the date which you tested positive for COVID-19. You can either free text the date or select the calendar icon.

| I have completed my primary series of COVID-19 vaccine (e.g.<br>two doses of Pfizer/BioNTech or Moderna Vaccine, or one dose<br>of Janssen/ Johnson & Johnson) *                                                                  | Yes            | No       |
|----------------------------------------------------------------------------------------------------|----------------|----------|
| I am now eligible for a booster dose. (i.e. five months after my<br>Pfizer/BioNTech or moderna vaccine primary series or two<br>months after my Janssen/ Johnson & Johnson vaccine primary<br>series) *                           | Yes            | No       |
| I have tested positive for COVID-19 within the past 90 days and can provide documentation of test results. *                                                                                                    | Yes            | No       |
| Date of your positive COVID test *                                                                                                    | mm - dd - yyyy | <b>*</b> |
| Please upload a copy of your COVID-19 PCR test result/PCP<br>documentation (PNG, PDF or JPG file only). If you are using a<br>phone or a tablet with a camera, you can take a picture by<br>clicking on the file upload option. * | Choose file    |          |
| I am recovered from my recent COVID-19 infection and meet the criteria to end my isolation period. *                                                                                                    | Yes            | No       |
| Save for later   Cancel                                                                                                    |                | SUBMIT   |

The following question is asking you to upload a picture of your COVID-19 PCR test/ PCP documentation. Click the paper symbol to the right to upload you PCR test results/PCP Documentation.

| I have completed my primary series of COVID-19 vaccine (e.g.<br>two doses of Pfizer/BioNTech or Moderna Vaccine, or one dose<br>of Janssen/ Johnson & Johnson) *                                                                  | Yes            |        |
|----------------------------------------------------------------------------------------------------|----------------|--------|
| I am now eligible for a booster dose. (i.e. five months after my<br>Pfizer/BioNTech or moderna vaccine primary series or two<br>months after my Janssen/ Johnson & Johnson vaccine primary<br>series) *                           | Yes No         |        |
| I have tested positive for COVID-19 within the past 90 days and can provide documentation of test results. *                                                                                                    | Yes            |        |
| Date of your positive COVID test *                                                                                                    | mm - dd - уууу |        |
| Please upload a copy of your COVID-19 PCR test result/PCP<br>documentation (PNG, PDF or JPG file only). If you are using a<br>phone or a tablet with a camera, you can take a picture by<br>clicking on the file upload option. * | Choose file    |        |
| I am recovered from my recent COVID-19 infection and meet the criteria to end my isolation period. *                                                                                                    | Yes No         |        |
| Save for later   Cancel                                                                                                    |                | SUBMIT |

You will then finish filling out the questionnaire. Once you are done, you will need to choose the SUBMIT button to submit your temporary accommodation request.

| Please upload a copy of your COVID-19 PCR test result/PCP<br>documentation (PNG, PDF or JPG file only). If you are using a<br>phone or a tablet with a camera, you can take a picture by<br>clicking on the file upload option. * | Choose file |
|----------------------------------------------------------------------------------------------------|-------------|
| I am recovered from my recent COVID-19 infection and meet the criteria to end my isolation period. *                                                                                                    | Yes No      |
| Save for later   Cancel                                                                                                    | SUBMIT      |